同行者さま操作ガイド

# <<del>デジタル箱根フリーパス>ご利用までの流れ</del> Step1.デジタルチケットを取得する

### 1.代表者から送られてきた

①引換時に必要となる「クーポンコード」リンク ②利用時に必要となる「引換後のチケット表示」リンク

①のリンクを開く。

#### ★「Step1」は出発日の前日までにお済ませください。

※「デジタル箱根フリーパス」は「EMotオンラインチケット」に会員 登録を行い、引換手続きやチケットの表示を行います。

# 2.デジタル箱根フリーパスを引き換える(1人1枚)

⇒EMotを初めてご利用の場合は【新規登録】を、既に登録済みの場合は【メールアドレスでログイン】を押す ⇒【居住国・エリア】を選択して次へ ⇒ 2つの「規約・プライバシーポリシー」を確認して同意にチェックを入れて登録

| < ma 新規登録・ログイン                                                  | Come Online Tickets | < 戻る 規約・プライバシーポリシー |
|-----------------------------------------------------------------|---------------------|--------------------|
| 初めてご利用のお客様                                                      |                     |                    |
| 新規登録                                                            | く 反る 居住国・エリアの設定     | EMotサービス利用規約お      |
|                                                                 | 民住国・エリマの潮口          | よび特定商取引法に基づく       |
| アカウントをお持ちのお客様                                                   | 居住国・エリアの選択          |                    |
| 利用推奨ブラウザ(Google Chrome、Safariのアプ<br>リ)をご利用ください。                 | 居住国                 | 利用規約に同意する          |
| SNSログイン                                                         |                     | EMotサービスプライバシ      |
| 以下のアカウントでログインできます。<br>「SNSログイン」ボタンを押してログイ <mark>ンしてください。</mark> | 次へ                  | ーポリシー              |
| Google Facebook                                                 |                     | ブライバシーポリシーに同意する    |
|                                                                 |                     | 登録                 |

⇒【メールアドレスで登録】を押す

⇒入力したメールアドレス宛に届いた 検証コードを入力し【次へ】を押す

これでEMotオンラインチケットへの会員登録が完了します。2回目以降は、会員登録したアカウントにチケットが追加されます。 ※ログイン後一定時間以内であればログインが不要となる場合があります。

| く 反る 新規登録                                         | Contine Tickets Language V                | E Contine Tickets Language V                         |
|---------------------------------------------------|-------------------------------------------|------------------------------------------------------|
| 登録方法を選択                                           | く 反る ログイン                                 | く <sub>戻る</sub> ログイン                                 |
| 利用推奨ブラウザ(Google Chrome、Safariのアブリ)をご<br>利用ください。   | メールアドレスの入力                                | 検証コードの入力                                             |
| SNSアカウントで登録                                       | メールアドレスを入力して検証コードを取得してください。登録されたメールアドレスに  | 送信されたメールより取得した検証コードを入力して<br>ログインしてください。検証コードの有効期間は発行 |
| 以下のアカウントで登録できます。<br>「SNSアカウントで登録」ボタンを押して登録してください。 | no-reply@maasjapan.netから検証コードが送信され<br>ます。 | から24時間です。                                            |
| G G                                               | and and the gradient                      | •••••                                                |

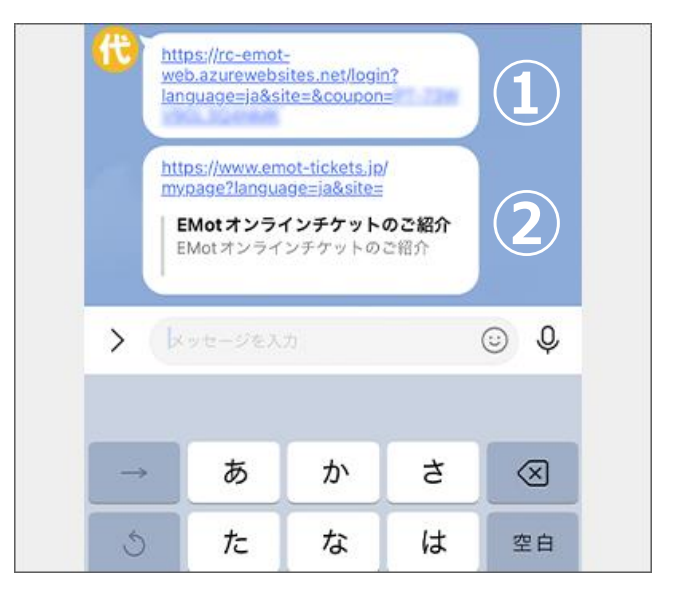

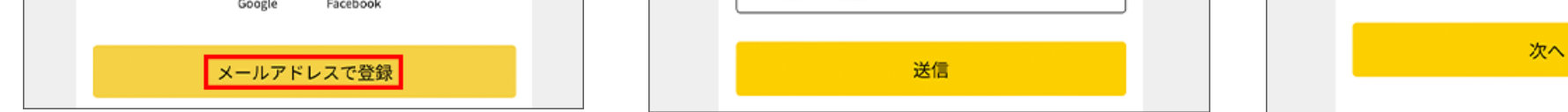

3.デジタル箱根フリーパスを取得(1人1枚) ⇒「クーポンコード」が自動入力されていることを確認して【次へ】を押す。 ⇒【チケットを確認する】を押す。

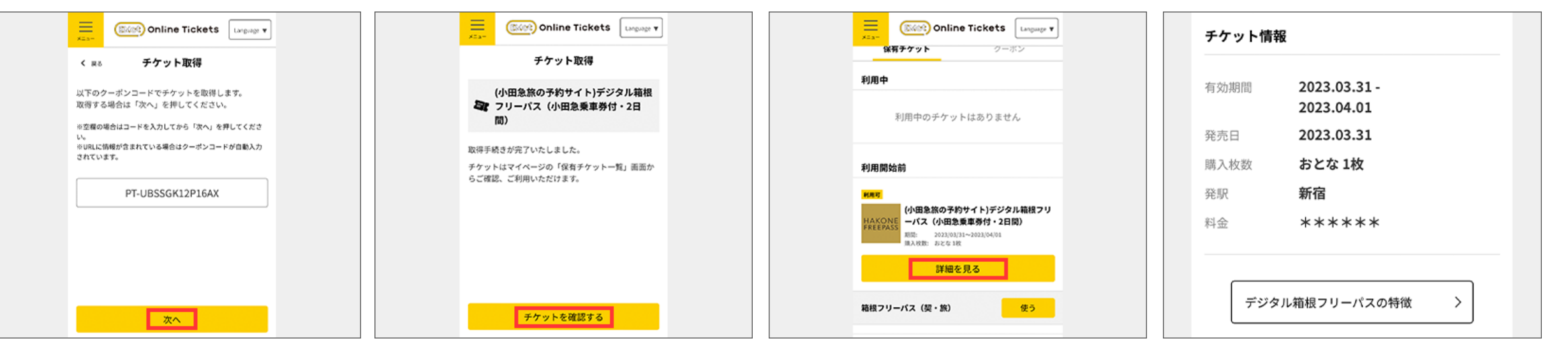

これでチケットの取得は完了です

### 同行者さま操作ガイド

# Step2.デジタル箱根フリーパスを利用する

#### 1.代表者から送られてきた

①引換時に必要となる「クーポンコード」リンク②利用時に必要となる「引換後のチケット表示」リンク

②のリンクを開く。

★「Step2」はご利用日当日のみ操作可能です。

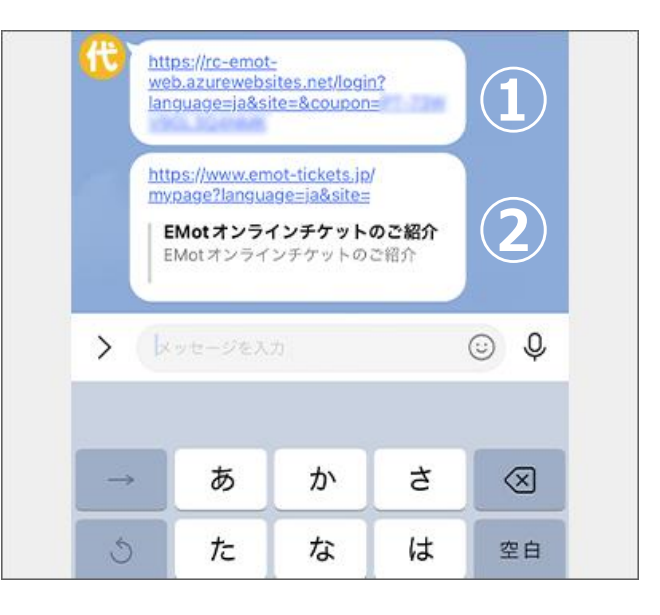

#### 2.デジタル箱根フリーパスを表示する

⇒【メールアドレスでログイン】を押す。⇒引換時に登録した自分のメールアドレスを入力して 【送信】を押す。⇒検証コードが届く。⇒検証コードを入力して【次へ】を押す。

| < हる 新規登録・ログイン                                                       | Contine Tickets Language V                                    |                                             |
|----------------------------------------------------------------------|---------------------------------------------------------------|---------------------------------------------|
| 初めてご利用のお客様                                                           |                                                               |                                             |
| 新規登録                                                                 |                                                               |                                             |
| <b>アカウントをお持ちのお客様</b><br>利用推奨プラウザ(Google Chrome、Safariのアプ             | <b>メールアドレスの入力</b><br>メールアドレスを入力して検証コードを取得してくだ                 | <b>検証コードの入力</b><br>送信されたメールより取得した検証コードを入力して |
| リ)をご利用ください。<br>SNSログイン                                               | さい。登録されたメールアドレスに<br>no-reply@maasjapan.netから検証コードが送信され<br>ます。 | ログインしてください。検証コードの有効期間は発行<br>から24時間です。       |
| 以下のアカウントでログインできます。<br>「SNSログイン」ボタンを押してログインしてください。<br>Google Facebook |                                                               | •••••                                       |
| メールアドレスでログイン                                                         | 送信                                                            | 次へ                                          |

⇒【保有チケット一覧】を押す。⇒【使う】を押す。(利用日前日までは期間外と表示されます) ⇒【このチケットの利用を開始する】を押す。

|            | Language 🔻 |                                                                                                    | < R& 利用開始前のチケット<br>ない 箱根フリーパス (契・旅)                                        |
|------------|------------|----------------------------------------------------------------------------------------------------|----------------------------------------------------------------------------|
| く 戻る マイページ |            | 利用中                                                                                                    | <sup>8月1233</sup> (Section)<br><b>新宿か5</b>                                 |
| アカウント情報    | >          | 利用中のチケットはありません                                                                                                  | おとな (Adult)<br>1                                                           |
| 保有チケット一覧   | >          | 利用開始前                                                                                                    | 移用制始日(Ticket start date) 将用地了日(Ticket end date)<br>2023.03.31 ~ 2023.04.01 |
| 過去のチケット    | >          | HAKONE<br>FREEPASS<br>(小田急旅の予約サイト)デジタル箱根フリ<br>ーバス (小田急乗車券付・2日間)<br>周語: 2023/03/31~2033/04/01<br>周人戦勝: 82 54 382 | 小田原駅と路線満本駅以外の路線工りアにはQR版取壊末はあり<br>ません。アニメーション面像を係員へ提示してください。                |
| クーポンコード    | >          |                                                                                                    |                                                                            |
|            |            | 詳細を見る                                                                                                    |                                                                            |
| ログアウト      | >          | 箱根フリーパス(翼・旗) 使う                                                                                                 | このチケットの利用を開始する                                                             |

## 3.改札を通過

⇒表示されたQRコードを有人改札口に設置されたQR読取端末にかざして改札口を通過する。

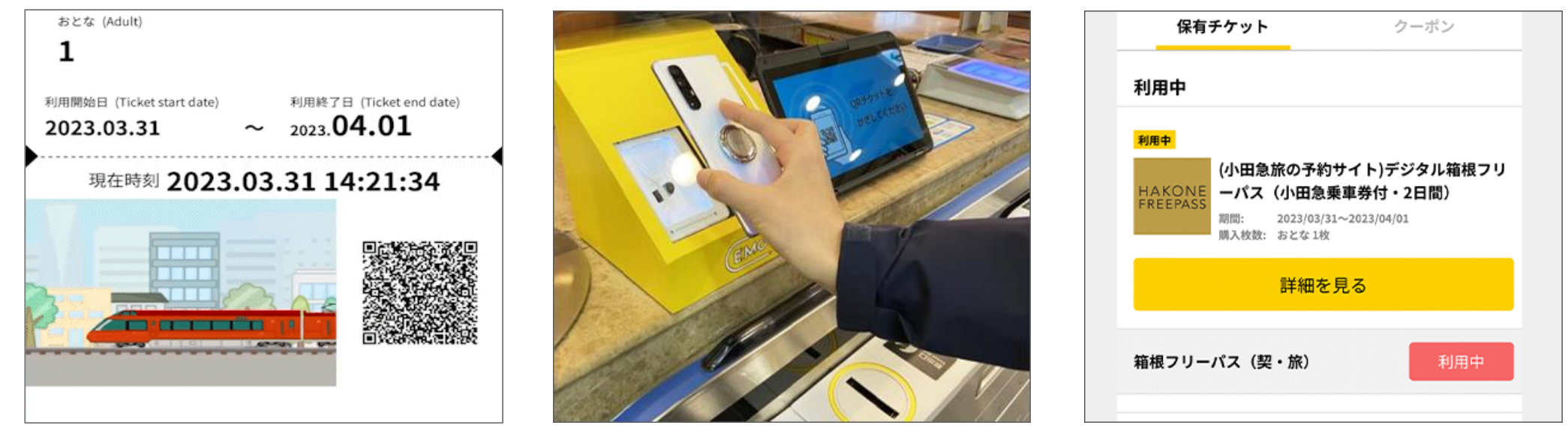

※QR読取端末は小田急線各駅、箱根登山線の箱根湯本駅と強羅駅、箱根登山ケーブルカーの強羅駅、箱根海賊船、箱根 ロープウェイの有人改札口または乗降口に設置されています。それ以外の箇所ではアニメーション画像を係員へ提示してく ださい。